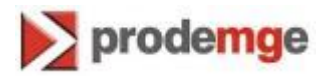

## MANUAL DE IMPORTAÇÃO DE CERTIFICADO TIPO A1 – MOZILLA FIREFOX

VERSÃO 2

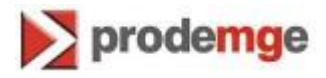

O certificado digital tipo A1 permite a sua portabilidade para outras máquinas através de backup (cópia de segurança). Para tanto, este manual descreve os passos para fazer a importação do certificado tipo A1 para o navegador Mozilla Firefox.

1. Abra o navegador Mozilla Firefox e, no menu, clique em "Ferramentas" e depois em "**Opções**", conforme imagem abaixo.

| Mozilla Firefox                                                             | Clique em<br>"Ferramentas"                                                                     |     |
|-----------------------------------------------------------------------------|------------------------------------------------------------------------------------------------|-----|
| <u>Arquivo E</u> ditar E <u>x</u> ibir <u>H</u> istórico Fa <u>v</u> oritos | Eerramentas Ajuda                                                                              |     |
| Nova aba                                                                    | Downloads         Ctrl+J           Complementos         Ctrl+Shift+A           Configurar Sync | ⊽ ≯ |
|                                                                             | De <u>s</u> envolvedor web<br><u>P</u> ropriedades da página                                   |     |
|                                                                             | Encerrar navegação privativa Ctrl+Shift+P<br>Limpar dados pessoais Ctrl+Shift+Del              |     |
|                                                                             | Ωρςões<br>Clique em<br>" <b>Opções</b> "                                                       |     |

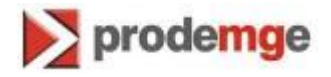

2. Nas "Opções", clique na aba "Criptografia" e em seguida em "Certificados":

| Opções        |             |                    |                    |                         |               |            | <b>-</b> X-                                                                                                    |
|---------------|-------------|--------------------|--------------------|-------------------------|---------------|------------|----------------------------------------------------------------------------------------------------|
|               |             | 页                  |                    | 00                      |               | $\bigcirc$ | <ul> <li>A second second s</li></ul> |
| Geral         | Abas        | Conteúdo           | Aplicativos        | Privacidade             | Segurança     | Sync       | Avançado                                                                                                    |
| Geral Red     | e Atualiza  | ções Criptog       | grafia             | Clique em               |               |            |                                                                                                    |
| Protoc        | olos        |                    | "                  |                         | "             |            |                                                                                                    |
| <u>v</u> 33   | <u> </u>    |                    |                    | <u>M</u> <u>1</u> L31.0 |               |            |                                                                                                    |
| Certific      | ados        |                    |                    |                         |               |            |                                                                                                    |
| Quand         | lo um servi | idor solicitar n   | neu certificado    | pessoal:                |               |            |                                                                                                    |
| ) <u>S</u> el | lecionar ur | n automaticar      | mente 💿 <u>P</u> e | erguntar quando         | o necessário  |            |                                                                                                    |
|               |             |                    |                    |                         |               |            |                                                                                                    |
| Certif        | icados      | <u>R</u> evogações | <u>V</u> alidação  | Dispositiv              | os de seguran | ça         |                                                                                                    |
|               |             |                    |                    |                         |               |            |                                                                                                    |
|               |             |                    |                    |                         |               |            |                                                                                                    |
|               | C           | Clique em          |                    |                         |               |            |                                                                                                    |
|               | "Ce         | ertificados"       |                    |                         |               |            |                                                                                                    |
|               |             |                    |                    |                         |               |            |                                                                                                    |
|               |             |                    |                    |                         |               |            |                                                                                                    |
|               |             |                    |                    |                         |               |            |                                                                                                    |
|               |             |                    |                    |                         |               |            |                                                                                                    |
|               |             |                    |                    |                         |               |            |                                                                                                    |
|               |             |                    |                    |                         |               |            |                                                                                                    |
|               |             |                    |                    |                         |               |            |                                                                                                    |
|               |             |                    |                    |                         |               |            |                                                                                                    |
|               |             |                    |                    | ОК                      | Cance         | lar        | Aj <u>u</u> da                                                                                                    |

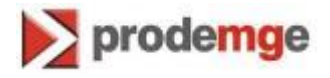

3. Nesta tela, clique em "Importar"

|                                |                                   | 1                     |               |    |
|--------------------------------|-----------------------------------|-----------------------|---------------|----|
| eus certificados Pessoas       | Servidores Autoridades Outros     |                       |               |    |
| Você possui certificados o     | lestas empresas que o identificar | m:                    |               |    |
| Nome do certificado            | Dispositivo de segurança          | Número de série       | Válido até    | E. |
|                                |                                   |                       |               |    |
|                                |                                   |                       |               |    |
|                                |                                   |                       |               |    |
|                                |                                   |                       |               |    |
|                                |                                   |                       |               |    |
|                                |                                   |                       |               |    |
|                                |                                   |                       |               |    |
|                                |                                   |                       |               |    |
| Evihir Backur                  | Eater backup de tudo              | Importar              | cluir         |    |
| E <u>x</u> ibir                | <u>F</u> azer backup de tudo      | Importar Ex           | <u>c</u> luir |    |
| E <u>x</u> ibir <u>B</u> ackuş | o <u>F</u> azer backup de tudo    | Importar Ex           | <u>c</u> luir | OK |
| E <u>x</u> ibir <u>B</u> ackup | o <u>F</u> azer backup de tudo    | Importar Ex<br>Clique | <u>c</u> luir | OK |

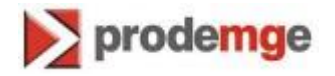

**4.** No canto inferior direito, selecione "**Todos os arquivos**", localize o arquivo PFX ou P12 a ser importado, clique uma vez sobre ele e depois clique em "**Abrir**".

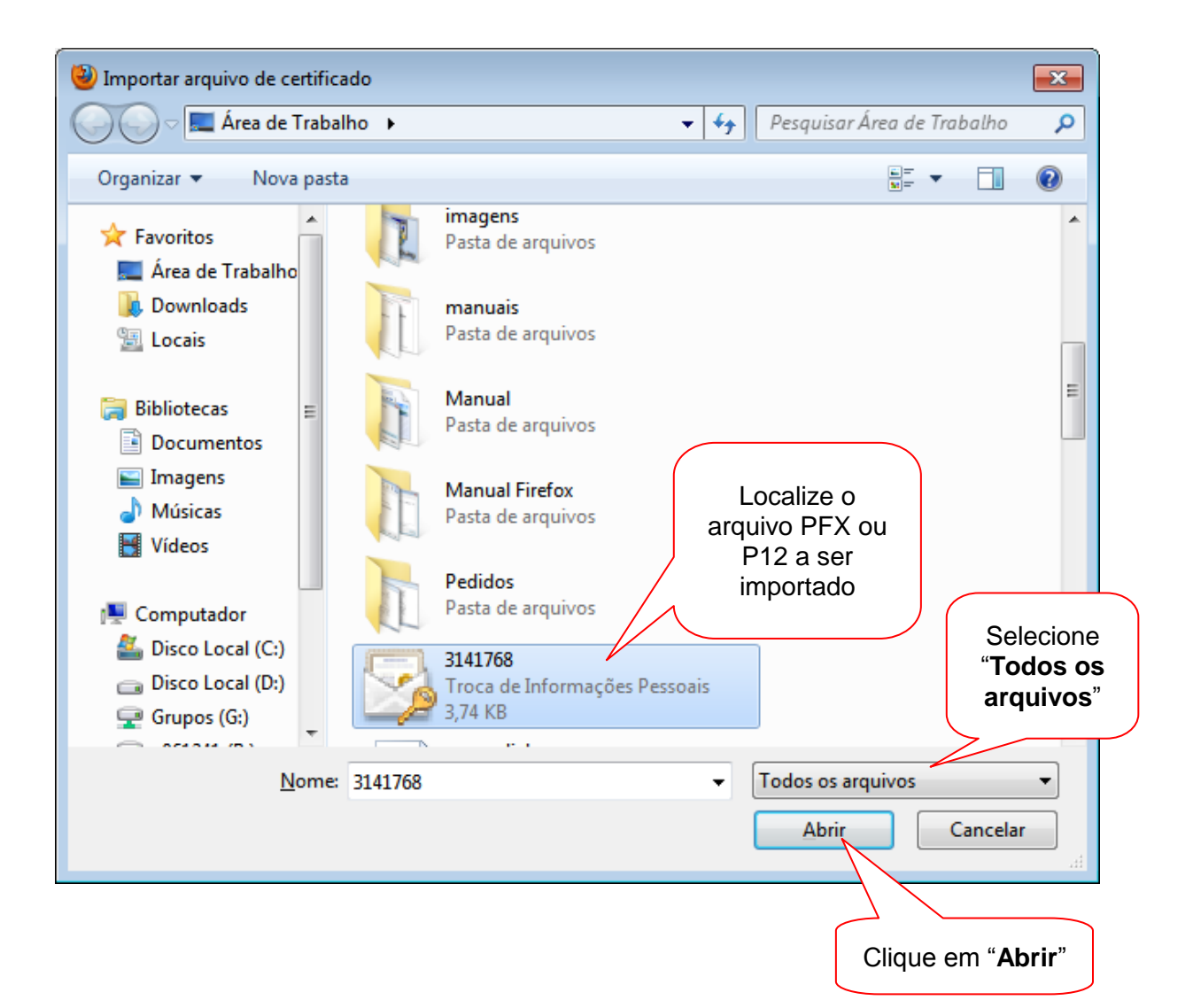

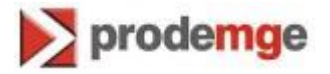

 Neste momento será solicitada a senha da cópia do certificado. Essa senha foi definida na emissão do certificado A1 (novo certificado ou renovação) ou em exportações posteriores, processo este que é possível alterar a senha da cópia (arquivo PFX ou P12).

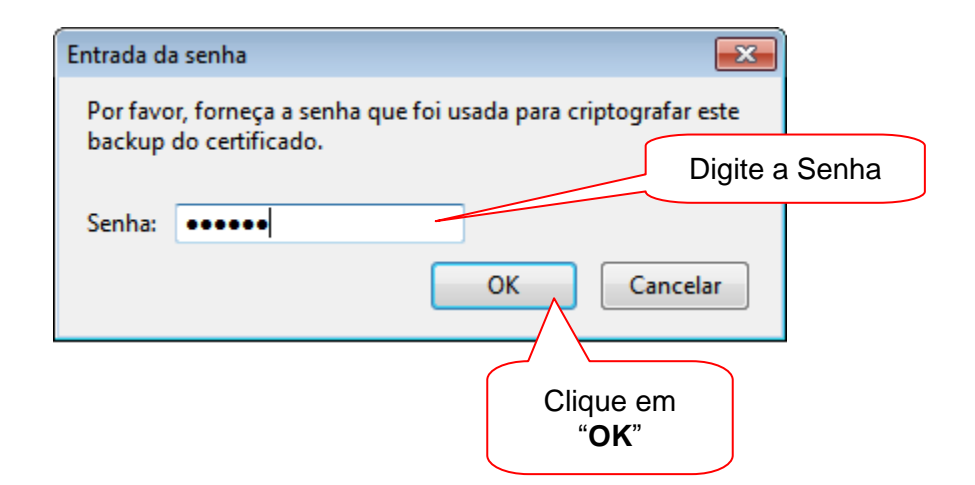

6. Será exibido um alerta sobre o êxito da importação, conforme imagem abaixo:

| Alerta |                                       |                            | ×                        |
|--------|---------------------------------------|----------------------------|--------------------------|
|        | Seus certificados de segurança e chav | es privadas foram          | n restaurados com êxito. |
|        | ОК                                    | R                          |                          |
|        |                                       | Clique em<br>" <b>OK</b> " |                          |

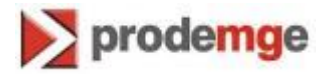

7. Por fim, o certificado digital aparecerá na aba "**Seus certificados**", confirmando que foi importado para o navegador. Clique em "**OK**".

| Você possui certificados de     | estas empresas que o identifican | n:                   |                 |     |
|---------------------------------|----------------------------------|----------------------|-----------------|-----|
| Nome do certificado             | Dispositivo de segurança         | Número de série      | Válido até      | ₽₽, |
| ▲ICP-Brasil<br>xxxxxxxxxxxxxx … | Disp. de segurança em softwa     | 38:BF:DE:C7:67:12:2E | 17/05/2013      |     |
|                                 |                                  |                      |                 |     |
|                                 |                                  |                      |                 |     |
|                                 |                                  |                      |                 |     |
| E <u>x</u> ibir <u>B</u> ackup. | <u>F</u> azer backup de tudo     | Importar             | < <u>c</u> luir |     |

Pronto, seu certificado foi importado.